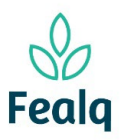

### Abrangência

O processo "Pedido de Pagamento de Pessoa Física" refere-se a pagamento de pessoas físicas.

### Ferramenta

Plataforma Conveniar

### Passo a Passo

- 1. Logar na Plataforma Conveniar atraves do link: https://fealq.conveniar.com.br/Coordenador/Login.aspx.
- 2. No cabeçalho, clique em Pedidos, selecione e clique em Pagamento de Pessoa Fisica.

| Extrato  |     | Pedidos                                                                                                    |                                                                                                    |                    |
|----------|-----|----------------------------------------------------------------------------------------------------|----------------------------------------------------------------------------------------------------|--------------------|
|          | Suz | Compra/Sei<br>Adiantamen<br>Acerto de A<br>Reembolso<br>Pagamento<br>Pagamento<br>Pagamento<br>Pagamento<br>Entrada de | rviço<br>diantamento<br>de Diárias/Frete<br>de Bolsa<br>de Pessoa Jurídica<br>de Pessoa Física<br>Receita | - Aguardando envio |
| <b>6</b> | 0   | Reconhecim                                                                                                    | iento de Receita                                                                                          |                    |

3. Clique no botão novo.

| Pedidos de Pagamento de Pessoa Física |                 |                         |                                                  |  |  |  |
|---------------------------------------|-----------------|-------------------------|--------------------------------------------------|--|--|--|
| Filtro                                | Filtro Avançado | Localizar               |                                                  |  |  |  |
| Campo<br>Nº Pedido<br>Meus Pedido     | Critéri<br>v    | o de Busca              | Aplicar Filtro Limpar Filtro                     |  |  |  |
| Situação: Registrado 🗸                |                 |                         |                                                  |  |  |  |
| Novo                                  | Conf            | ig <u>urar Impres</u> s | são 武 Visualizar Impressão 🔂 Exportar para Excel |  |  |  |

4. Selecione o projeto desejado utilizando do Código FEALQ.

| Identificação     |                       |                          |
|-------------------|-----------------------|--------------------------|
|                   |                       | * Preenchimento obrigató |
| Projeto           |                       |                          |
| Projeto:          | 20 - Projeto teste 01 | < ► *                    |
|                   | 실 Plano de trabalho   |                          |
| Saldo do Projeto: | 0,00                  |                          |
| Coordenador:      | Fellipe Sermarini     |                          |
| Vigência:         | 01/01/2022-31/12/2024 |                          |
| Carência:         | 5 dias úteis          |                          |
| Meta:             | Selecione uma Meta    | ~                        |
| Etapa:            | Selecione uma Etapa   | ~                        |
|                   |                       |                          |

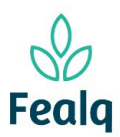

5. No campo Pedido, selecionar tipo de Pagamento.

No campo abaixo "Favorecido", selecione o favorecido.

6. Caso o Favorecido não possua cadastro, no campo pedido, clique em novo:

| Pedido             |                               |                |               |      |
|--------------------|-------------------------------|----------------|---------------|------|
| Tipo de Pagamento: | RPA 🗸                         | *              |               |      |
| Favorecido:        | Junior                        | * 🕡            |               |      |
| Nacionalidade:     | Nome do Favorecido            | CPF/Passaporte | <u>Limpar</u> | Novo |
|                    | Adauto Brasilino Rocha Junior | 407.255.728-50 |               |      |
|                    | Adilson De Oliveira Junior    | 020.072.759-10 |               |      |
| PIS/PASEP/NIT:     | Alceu Salles Camargo Junior   | 027.876.228-01 |               |      |

Identificação da tela: favorecido não encontrado

 Preencha os campos obrigatórios: CPF, Nome, Nacionalidade, Sexo e Cidade. Clique em OK.

|                                                           |                                 | * Proopchimonto obrig    | ətóri |
|-----------------------------------------------------------|---------------------------------|--------------------------|-------|
|                                                           |                                 | ··· Preenchimento obrigi | atori |
| Dados Gerais                                              |                                 |                          |       |
| Nome:                                                     |                                 | *                        |       |
| Nacionalidade:                                            | Selecione uma Nacionalidade     | *                        |       |
| CPE                                                       | *                               |                          |       |
| CFI.                                                      |                                 |                          |       |
| Data Nascimento:                                          |                                 |                          |       |
| Sevo:                                                     | Coloriano um Covo               | *                        |       |
| Sexo.                                                     | Selectorie un sexo              | <b>•</b>                 |       |
| Raça/Cor:                                                 | Selecione uma Raça/Cor          | ~                        |       |
| Estado Civil:                                             | Selecione o Estado Civil        | ~                        |       |
| Grau de Instrução:                                        | Selecione um Grau de Instrução  | ~                        |       |
| Númoro do                                                 |                                 |                          |       |
| dependentes:                                              |                                 |                          |       |
|                                                           |                                 |                          |       |
| Endereço                                                  |                                 |                          |       |
| Tipo de Logradouro:                                       | Selecione um Tipo de Logradouro | ~                        |       |
|                                                           |                                 |                          |       |
| Logradouro:                                               |                                 |                          |       |
| Logradouro:<br>Número:                                    |                                 |                          |       |
| Logradouro:<br>Número:                                    |                                 |                          |       |
| Logradouro:<br>Número:<br>Complemento:                    |                                 |                          |       |
| Logradouro:<br>Número:<br>Complemento:<br>Bairro:         |                                 |                          |       |
| Logradouro:<br>Número:<br>Complemento:<br>Bairro:<br>CEP: |                                 |                          |       |
| Logradouro:<br>Número:<br>Complemento:<br>Bairro:<br>CEP: |                                 |                          |       |

 Se a opção de pagamento for Depósito, cadastre a conta bancaria do favorecido. Caso a opção de pagamento seja Boleto Bancário ou Outros, não é necessário preenchimento dos dados bancários. Clique no botão procurar.

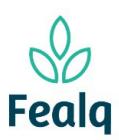

| Pedido      |                       |                                                         |
|-------------|-----------------------|---------------------------------------------------------|
|             |                       |                                                         |
| Tipo de Pa  | gamento:              | RPA 🔹 *                                                 |
| Fa          | vorecido:             | Juninho * 🕡                                             |
| Nacio       | nalidade:             | Brasileira                                              |
|             | CPF:                  | 248.113.980-17                                          |
|             |                       | Consultar Pagamentos Realizados                         |
| PIS/PA      | ASEP/NIT:             |                                                         |
| Data de na  | scimento:             |                                                         |
| Lo          | gradouro:             |                                                         |
|             | Número:               |                                                         |
| Comp        | plemento:             |                                                         |
|             | Bairro:               |                                                         |
|             | Cidade:               | São Paulo                                               |
|             | Estado:               | São Paulo                                               |
|             | CEP:                  |                                                         |
| N<br>Depe   | úmero de<br>endentes: | 0                                                       |
|             |                       | Atualizar Dados Cadastrais Dados cadastrais incompletos |
| Forma de Pa | gamento:              | ●Depósito ○Conta Recibo ○Outro                          |
|             |                       | 🔍 Procurar/Cadastrar Conta Bancária                     |
|             | Banco:                |                                                         |
| Tipo        | de Conta:             |                                                         |
|             | Agência:              |                                                         |
|             | Conta:                |                                                         |
|             |                       | Confirmar Conta Bancária *                              |
|             |                       | Consultar Contratos                                     |
|             |                       |                                                         |

9. Clique em Procurar/Cadastrar Conta Bancária

| Forma de Pagamento: | ●Depósito ○Conta Recibo ○Outro      |  |
|---------------------|-------------------------------------|--|
|                     | Q Procurar/Cadastrar Conta Bancária |  |
| Banco:              |                                     |  |
| Tipo de Conta:      |                                     |  |

10. Clique no botão Cadastrar Nova.

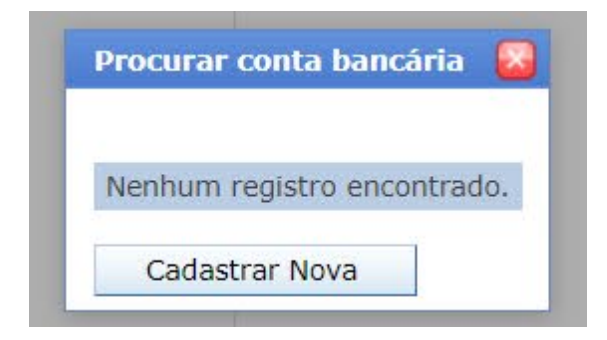

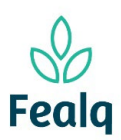

 Seleciona o tipo da conta bancária e o banco. Preencha o número da agência e a conta. Após, clique no botão Ok.

| Procurar conta bancária |                |                   |   |   |
|-------------------------|----------------|-------------------|---|---|
| Tipo Conta Bancária:    | Conta Corrente |                   |   | * |
| Banco:                  | Banca Cantand  | or (Procil) C A   | ¥ | * |
| Número Banco:           | 33             | er (Drasif) S. A. | • |   |
| Nome Agência:           | 1234           |                   |   | 1 |
| Número Agência:         | 1234           | * DV: 5           |   |   |
| Conta:                  | 12345-6        | *                 |   |   |
| Conta Principal         |                |                   |   |   |
| Ativo                   | <b>V</b>       |                   |   |   |
|                         |                |                   | 1 |   |
|                         | Ok             | Cancelar          |   |   |

12. Clique no quadrado no canto esquerdo:

| Regis |                                |                |         |        |       |        |         |
|-------|--------------------------------|----------------|---------|--------|-------|--------|---------|
| Regis | Banco                          | Tipo de Conta  | Agência | Dígito | Conta | Dígito | Princip |
|       | Banco Santander (Brasil) S. A. | Conta Corrente | 1234    | 5      | 12345 | 6      | Sim     |

#### A tela após o preenchimento será exibida no formato conforme abaixo:

| - | Pedido  | ]            |                                   |     |
|---|---------|--------------|-----------------------------------|-----|
|   |         | Favorecido:  | Prefeitura de Piracicaba          | * 🕐 |
|   | Na      | cionalidade: | Brasileira                        |     |
|   |         | CNPJ:        | 46.341.038/0001-29                |     |
| F | orma de | Pagamento:   | ODepósito ⊖Boleto Bancário ⊖Outro |     |
|   |         |              | Q Procurar                        |     |
|   |         | Banco:       | Banco Santander (Brasil) S. A.    |     |
|   | Tip     | po de Conta: | Conta Corrente                    |     |
|   |         | Agência:     | 1234-5                            |     |
|   |         | Conta:       | 12345-6                           |     |
|   |         |              | Confirmar Conta Bancária *        |     |
|   |         | Finalidade:  |                                   | *   |

13. Verifique se dados preenchidos automaticamente estão corretos.

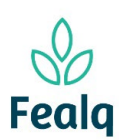

| Pedido             |                                 |     |
|--------------------|---------------------------------|-----|
|                    |                                 |     |
| Tipo de Pagamento: | RPA 🗸                           | *   |
| Favorecido:        | Aluno Teste                     | * 🕡 |
| Nacionalidade:     | Brasileira                      |     |
| CPF:               | 893.210.640-10                  |     |
|                    | Consultar Pagamentos Realizados |     |

 Preencha os campos: Valor Bruto do pagamento (com o valor bruto indicado em comprovante), Data de Vencimento, e o mês de competência.

Selecione a caixa "confirmar conta bancaria", e descreva a finalidade do pagamento.

| Forma de Pagamento: | ●Depósito ○Conta Recibo ○Outro      |  |  |  |
|---------------------|-------------------------------------|--|--|--|
|                     | Q Procurar/Cadastrar Conta Bancária |  |  |  |
| Banco:              | Banco Santander (Brasil) S. A.      |  |  |  |
| Tipo de Conta:      | Conta Corrente                      |  |  |  |
| Agência:            | 0000-                               |  |  |  |
| Conta:              | 0000000-0                           |  |  |  |
|                     | ✔Confirmar Conta Bancária *         |  |  |  |
|                     | Consultar Contratos                 |  |  |  |
| Valor Bruto:        | 150,00 * 🔒 Simular imposto          |  |  |  |
| Data de Vencimento: | 08/06/2023                          |  |  |  |
| Mês de competência: | 06/2023                             |  |  |  |
| Finalidade:         | Pagamento de prestação de serviços  |  |  |  |
|                     |                                     |  |  |  |

No campo Anexos, anexe as notas ou cupons fiscais. Se aplicável, o boleto bancário.
Descreva o que refere-se o arquivo em Título do Anexo.
Clique em Adicionar.

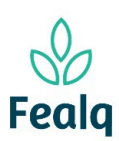

| Arquivos Anexos (opcional)            |
|---------------------------------------|
| Arquivo: Escolher arquivo Pasta1.xlsx |
| Título do Anexo: Nota fiscal          |
| Descrição:<br>Adicionar Cancelar      |
| Nenhum item encontrado.               |

### 16. Clique em adicionar

| Arqu | iivos Anexos (op | ocional)         |                          |    |         |
|------|------------------|------------------|--------------------------|----|---------|
|      | Arquivo:         | Escolher arquivo | ] Nenhum arquivo escolhi | do |         |
| ٦    | Título do Anexo: |                  |                          |    |         |
|      | Descrição:       |                  |                          |    |         |
|      |                  |                  |                          |    |         |
|      |                  |                  |                          |    |         |
|      |                  | Adicionar        | Cancelar                 |    |         |
|      | Nome Arquivo     |                  | Titulo Arquivo           |    | Descriç |
| ×    | Pasta1.xlsx      |                  | Nota fiscal              |    |         |

Tela após o preenchimento preenchimento

17. Clique em enviar.

Processo concluido. Boa experiência!

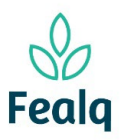

### Abrangência

O processo "Pedido de Pagamento de Pessoa Física" refere-se a pagamento de pessoas físicas.

### Ferramenta

Plataforma Conveniar

### Passo a Passo

- 1. Logar na Plataforma Conveniar atraves do link: https://fealq.conveniar.com.br/Coordenador/Login.aspx.
- 2. No cabeçalho, clique em Pedidos, selecione e clique em Pagamento de Pessoa Fisica.

| Extrato  |     | Pedidos                                                                                                    |                                                                                                    |                    |
|----------|-----|----------------------------------------------------------------------------------------------------|----------------------------------------------------------------------------------------------------|--------------------|
|          | Suz | Compra/Sei<br>Adiantamen<br>Acerto de A<br>Reembolso<br>Pagamento<br>Pagamento<br>Pagamento<br>Pagamento<br>Entrada de | rviço<br>diantamento<br>de Diárias/Frete<br>de Bolsa<br>de Pessoa Jurídica<br>de Pessoa Física<br>Receita | - Aguardando envio |
| <b>6</b> | 0   | Reconhecim                                                                                                    | iento de Receita                                                                                          |                    |

3. Clique no botão novo.

| Pedidos de Pagamento de Pessoa Física |                 |                         |                                                  |  |  |
|---------------------------------------|-----------------|-------------------------|--------------------------------------------------|--|--|
| Filtro                                | Filtro Avançado | Localizar               |                                                  |  |  |
| Campo<br>Nº Pedido<br>Meus Pedido     | Critéri<br>v    | o de Busca              | Aplicar Filtro Limpar Filtro                     |  |  |
| Situação: F                           | Registrado 🗸    |                         |                                                  |  |  |
| Novo                                  | Conf            | ig <u>urar Impres</u> s | são 武 Visualizar Impressão 🔂 Exportar para Excel |  |  |

4. Selecione o projeto desejado utilizando do Código FEALQ.

| Identificação     |                       |                          |
|-------------------|-----------------------|--------------------------|
|                   |                       | * Preenchimento obrigató |
| Projeto           |                       |                          |
| Projeto:          | 20 - Projeto teste 01 | ✓ *                      |
|                   | 藯 Plano de trabalho   |                          |
| Saldo do Projeto: | 0,00                  |                          |
| Coordenador:      | Fellipe Sermarini     |                          |
| Vigência:         | 01/01/2022-31/12/2024 |                          |
| Carência:         | 5 dias úteis          |                          |
| Meta:             | Selecione uma Meta    | ~                        |
| Etapa:            | Selecione uma Etapa   | ~                        |
|                   |                       |                          |

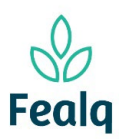

5. No campo Pedido, selecionar tipo de Pagamento.

No campo abaixo "Favorecido", selecione o favorecido. Caso o Favorecido não possua cadastro, consulte o material "Cadastro de Pessoa Física" Verifique se dados preenchidos automaticamente estão corretos.

| Pedido              |                                 |   |          |
|---------------------|---------------------------------|---|----------|
| Tine de Deserventes |                                 |   | 7.4      |
| Tipo de Pagamento:  | RPA                             | • | <b>_</b> |
| Favorecido:         | Aluno Teste                     |   | * 🕐      |
| Nacionalidade:      | Brasileira                      |   |          |
| CPF:                | 893.210.640-10                  |   |          |
|                     | Consultar Pagamentos Realizados |   |          |

 Preencha os campos: Valor Bruto do pagamento (com o valor bruto indicado em comprovante), Data de Vencimento, e o mês de competência. Selecione uma forma de pagamento (boleto, conta recibo, outro).

| Forma de Pagamento: | ⊙Depósito ⊖Conta Recibo ⊖Outro       |
|---------------------|--------------------------------------|
|                     | 🔍 Procurar/Cadastrar Conta Bancária  |
| Banco:              | Banco Santander (Brasil) S. A.       |
| Tipo de Conta:      | Conta Corrente                       |
| Agência:            | 0000-                                |
| Conta:              | 0000000-0                            |
|                     | ✔Confirmar Conta Bancária *          |
|                     | Consultar Contratos                  |
| Valor Bruto:        | 150,00 * 📙 Simular imposto           |
| Data de Vencimento: | 08/06/2023                           |
| Mês de competência: | 06/2023                              |
| Finalidade:         | Pagamento de prestação de serviços * |
|                     |                                      |

 No campo Anexos, anexe as notas ou cupons fiscais. Se aplicável, o boleto bancário. Descreva o que refere-se o arquivo em Título do Anexo. Clique em Adicionar.

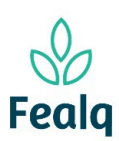

| Arquivos Anexos (opcional)       |      |
|----------------------------------|------|
| Arquivo: Escolher arquivo Pasta1 | xlsx |
| Título do Anexo: Nota fiscal     |      |
| Descrição:<br>Adicionar Canc     | elar |
| Nenhum item encontrado.          |      |

### 8. Clique em adicionar

| Arqu | uivos Anexos (op | ocional)         |                         |      |        |
|------|------------------|------------------|-------------------------|------|--------|
|      | Arquivo:         | Escolher arquivo | ] Nenhum arquivo escolh | iido |        |
|      | Título do Anexo: |                  |                         |      |        |
|      | Descrição:       |                  |                         |      |        |
|      |                  |                  |                         |      |        |
|      |                  |                  |                         |      |        |
|      |                  | Adicionar        | Cancelar                |      |        |
|      | Nome Arquivo     |                  | Titulo Arquivo          |      | Descri |
| ×    | Pasta1.xlsx      |                  | Nota fiscal             |      |        |

Tela após o preenchimento preenchimento

9. Clique em enviar.

Processo concluido. Boa experiência!